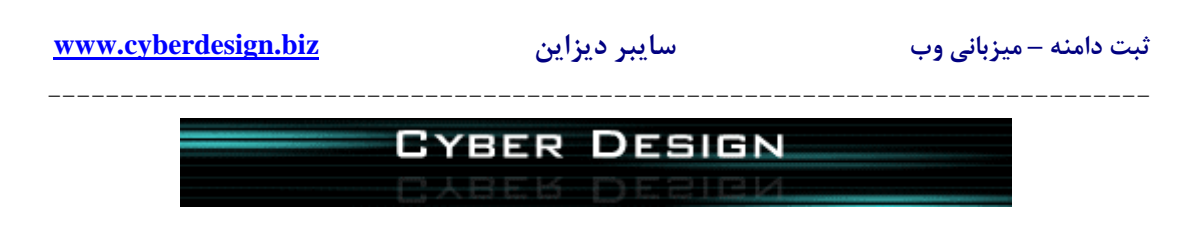

(نحوه ثبت دامنه های ir.)

# مجموعه مقالات آموزشى سايبر ديزاين

http://www.cyberdesign.biz/articles.htm

استفاده از تمام یا بخش هایی از این مقاله ، در کلیه وب سایتها و وبلاگها ، با ذکر منبع بلامانع می باشد .

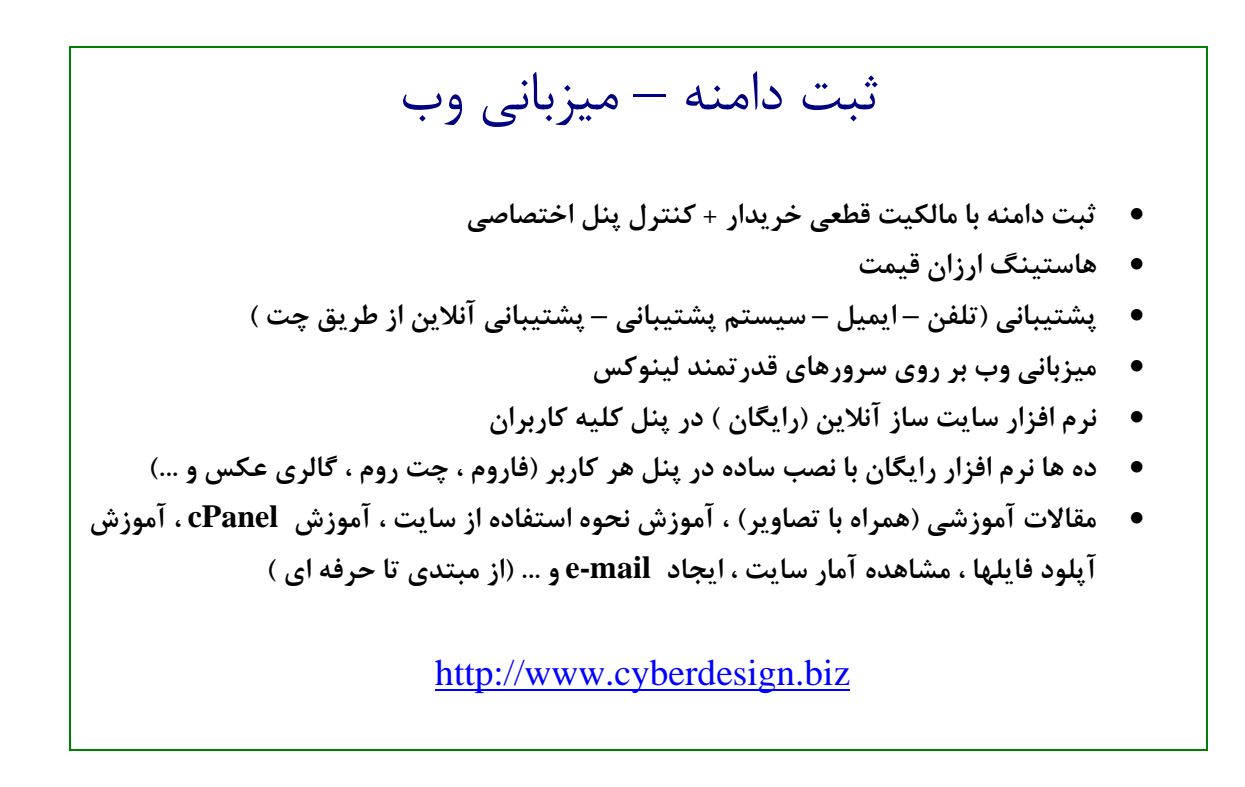

١

# www.cyberdesign.biz

## سايبر ديزاين

نحوه ثبت دامنه های ir.

شیوه ثبت دامنه های ir. ، متفاوت از شیوه ثبت سایر پسوندهای دامنه می باشد . ir. پسوند اختصاصی دامنه های ایران است و کلیه دامنه های ir. از طریق وب سایت <u>www.nic.ir</u> به ثبت می رسند .

از آنجا که برای ثبت هر دامنه ir. نیاز به مشخصات کامل فرد ثبت کننده ، از قبیل : نام ، نام خانوادگی ، کد ملی ، آدرس ، کد پستی و … وجود دارد ، لازم است که درخواست کننده ثبت این پسوند دامنه ، با ساختن یک حساب کاربری در سایت www.nic.ir نسبت به ثبت دامنه خود اقدام نماید .

نکته : ساختن حساب کاربری و ثبت دامنه در وب سایت <u>www.nic.ir</u> هزینه ای در بر ندارد ، بلکه پس از ثبت و تایید دامنه ، به مدت یک هفته جهت اقدام به پرداخت مبلغ دامنه مورد نظر فرصت خواهید داشت . پس از تایید دامنه ، پرداخت مبلغ آن از طریق سایبر دیزاین انجام خواهد شد .

در این مقاله نحوه ساخت حساب کاربری در سایت nic.ir و ثبت یـک دامنــه ، بــه صـورت تـصویری آموزش داده خواهد شد .

۱- ساختن حساب کاربری در سایت <u>www.nic.ir</u>

- وارد وب سایت www.nic.ir شوید .
- در صورتی که مرورگر شما پیغامی مبنی بر تایید گواهینامه امنیتی نمایش داد ، آن را تایید
   کنید .
  - گزینه Create New Handle را از منوی کناری یا منوی بالایی انتخاب کنید .

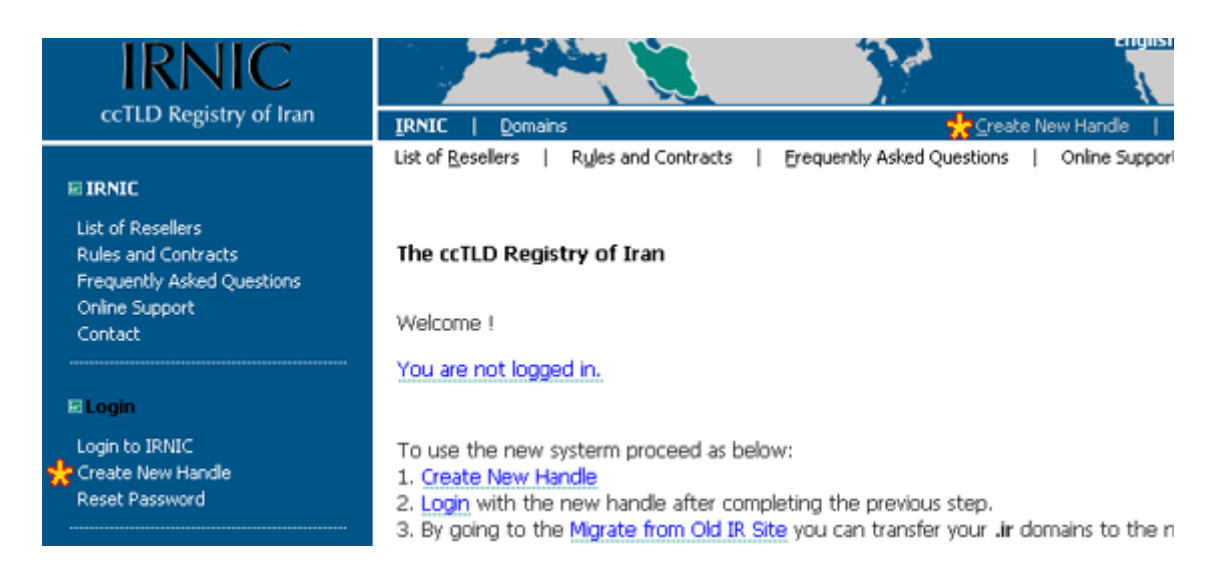

| www.cyberdesign.biz                  | سايبر ديزاين                    | ئبت دامنه – میزبانی وب                    |
|--------------------------------------|---------------------------------|-------------------------------------------|
| دامنــه را ثبــت مــی کنیــد گزینــه | . هستید و برای استفاده شخـصی    | • در صورتی که فرد حقیقی                   |
| Legal entity/Organiza نيست)          | (نیازی به پر کردن قسمت ation    | Person را انتخاب کنید                     |
| ت یا ارگان خاصی ثبت مــی کنیــد ،    | ، هستيد و دامنه را با عنوان شرک | <ul> <li>در صورتی که فرد حقوقی</li> </ul> |
| یل نمایید .                          | /Legal entity را انتخاب و تكم   | قسمت Organization                         |

فرم را با حروف انگلیسی تکمیل نمایید .

Fields marked with an asterisk \* are required.

| Person               |                                        |
|----------------------|----------------------------------------|
| First Name:*         |                                        |
|                      | example: AliReza                       |
| Last Name:*          |                                        |
|                      | example: Mohammadi                     |
| کد ملی): National ID |                                        |
|                      | example: 123-456789-0                  |
| C Legal entity/Or    | ganization                             |
| Legal Name:*         |                                        |
| examp                | le: IRNIC - The ccTLD Registry of Iran |

example: 1234

| Address: |  |
|----------|--|
|----------|--|

Registration No.:

| Email:*            |                                                  |
|--------------------|--------------------------------------------------|
|                    | example: name@example.com                        |
| Country:*          | Iran (Islamic Republic Of)                       |
| State/Province:*   |                                                  |
|                    | example: Tehran                                  |
| City:*             |                                                  |
|                    | example: Tehran                                  |
| Address:*          | <u>^</u>                                         |
|                    |                                                  |
|                    |                                                  |
|                    |                                                  |
|                    |                                                  |
|                    | warde Ma 5, Swards Sa, Sanah Sh                  |
| Postal Code:*      | example: No. 5, Example Sq., Sample St.          |
| Postal code.       | avanda: 12245                                    |
|                    | example: 12345-67890                             |
| Phone:*            |                                                  |
|                    | example: +98 21 1234 5678                        |
| Fax:               |                                                  |
|                    | example: +98 21 1234 5678                        |
| Secret Question:   | •                                                |
|                    | example: What was the name of your first school? |
| Secret Answer:*    |                                                  |
|                    | example: Alborz                                  |
|                    |                                                  |
| Type this number   | *                                                |
| (this is needed to | rbeck if you 792679                              |
| are a human, not   | a machine)                                       |
|                    |                                                  |
|                    |                                                  |
|                    | Oreate                                           |
|                    | Create                                           |

بخش دوم فرم را نیز به صورت کامل و با اطلاعـات صحیح تکمیل نمایید .

در بخـش Secret Question بایـد یـک سـوال مطرح نمایید ، به عنوان مثال : What is your phone number? و در بخش Secret Answer به این سوال پاسـخ دهید . از این سوال و پاسخ در هنگام فراموشی کلمه عبور

ر یا استفاده خواهد شد . بنابراین سوالی طرح نمایید که پاسخ آن قابل کشف یا حدس زدن توسط دیگران نباشد .

در پایان ، کد امنیتی را که همان زمــان در تــصویر مشاهده خواهید کرد ، در کادر وارد نموده و گزینه Create را بزنید .

| www.cyberdesign.biz          | سايبر ديزاين              | نبت دامنه – میزبانی وب         |
|------------------------------|---------------------------|--------------------------------|
| مه عبور دريافت خواهيد نمود . | میلی حاوی nic-handle و کل | بس از پایان مراحل ثبت نام ، اب |

۲– ثبت دامنه

- جهت ورود به پنل مدیریت و ثبت دامنه ، از آدرس <u>https://www.nic.ir/Login</u> استفاده
   نمایید و یا در صفحه اصلی سایت <u>www.nic.ir</u> گزینه Login را انتخاب نمایید .
- پس از ورود به پنل ، از منوی کناری یا منوی بالایی ، گزینه Domain Registration را انتخاب نمایید .
  - •

| My Domains | I   | Domain <u>R</u> egistration | Ι  | Contacts Administration | I | Dates & Rene <u>w</u> al | I | DNS & Hosting | I | Domain <u>T</u> ransfer |
|------------|-----|-----------------------------|----|-------------------------|---|--------------------------|---|---------------|---|-------------------------|
|            |     |                             |    |                         |   |                          |   |               |   |                         |
|            |     |                             |    |                         |   |                          |   |               |   |                         |
|            |     |                             |    |                         |   |                          |   |               |   |                         |
|            |     |                             |    |                         |   |                          |   |               |   |                         |
| Domain Reg | jis | tration                     |    |                         |   |                          |   |               |   |                         |
| Domain:    |     |                             | ir | Next >                  |   |                          |   |               |   |                         |

- در فرم نمایش داده شده نام دامنه مورد نظر را وارد نمایید ، پـسوند دامنـه خـود را از لیـست
   انتخاب نموده (دامنه ir. و یا سایر زیر دامنه های ir.) و Next را انتخاب کنید .
- در صورتی که دامنه قابل ثبت نباشد ، پیغام خطایی مشاهده می نمایید . در صورتی کـه دامنـه قابل ثبت باشد ، به صفحه قبول شرایط و ضوابط منتقل خواهید شد .
- در صفحه قوانین و شرایط ثبت دامنه ، گزینه Yes, I Agree را انتخاب نموده و Next را کلیک کنید . کلیک کنید .

#### Domain Registration

Policy Agreement

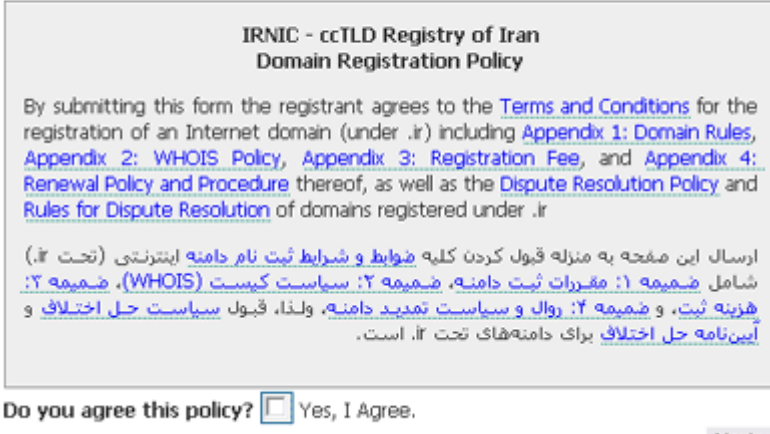

Next >

| <u>www.</u>                | cyberdesign.biz                                                                                         | سايبر ديزاين                                                           | ثبت دامنه – میزبانی وب<br>                                                                                                    |
|----------------------------|----------------------------------------------------------------------------------------------------|------------------------------------------------------------------------|----------------------------------------------------------------------------------------------------|
| فواھيــد                   | به صورت ۱ ســاله و يــا ۵ ســاله را خ<br>(12 months or 60 months )<br>و دکمه Register را کليک کنيد .    | ، مدت زمان ثبت دامنه<br>ر خود را انتخاب نمایید<br>Myse را انتخاب نموده | <ul> <li>در مرحله بعد امکان انتخاب</li> <li>داشت . مدت زمان مورد نظ</li> <li>در سایر قسمتهای فرم ، If</li> </ul>                                                 |
| Duration and               | Contacts                                                                                                |                                                                        |                                                                                                    |
| Domain:                    | justfortest.ir                                                                                          |                                                                        |                                                                                                    |
| Duration:                  | 12 months (2.0 units)<br>60 months (6.0 units)                                                          |                                                                        |                                                                                                    |
|                            | براجعه کنید. ثبت کنندگان دامنه با نشانی خارج از<br>، کارگزاری را انتخاب کنید که امکان تراکنش به یورو را | Terms_and_Conditions_ir,_Appi ہ<br>نید پرداخت توسط کارگزار انجام شود،  | <ul> <li>در مورد نرع ثبت و واحد یول به endix <u>3_Registration_Fee</u><br/>کشور باید هزینه ثبت را به یورو پرداخت کنند. چنانچه می خواه<br/>داشته باشد.</li> </ul> |
|                            | For registration fees and type of currency see [     a reseller, make sure the reseller operates in the | Terms_and_Conditions_ir,_Appen<br>applicable currency.                 | dk_3_Registration_Fee. If payment is to be made by                                                                                                    |
| Legal Holder:              | Myself ( ) Other Handle:                                                                                |                                                                        |                                                                                                    |
| Administration<br>Contact: | Myself     Other Handle:                                                                                |                                                                        |                                                                                                    |
| Technical<br>Contact:      | Myself     Other Handle:                                                                                |                                                                        |                                                                                                    |
| Biling Contact:            | Myself     Reseller: Please select                                                                      |                                                                        | M                                                                                                    |
|                            | C Other Handle:                                                                                         |                                                                        | Registeri                                                                                                    |

#### DNS and Hosting

## Back to the list

| Domain:   | justfortest.ir |
|-----------|----------------|
| Contacts  | Administration |
| Renewal 8 | & Cancellation |
| DNS 8     | & Hosting      |

## DNS Settings:

| Name Server (NS Record) |      |     |
|-------------------------|------|-----|
| #1: Address:            | IP:  |     |
| #2: Address:            | IP:  |     |
| #3: Address:            | IP:  |     |
| #4: Address:            | IP:  |     |
| Reset                   | Upda | ate |

| دامنه شما ثبت شده و توسط مسئولين سايت   |
|-----------------------------------------|
| www.nic.ir بررسیی و در صورت بـدون       |
| مشکل بودن تایید خواهد شد .              |
| در مرحلـــه بعــد بــا انتخــاب گزینــه |
| DNS & Hosting ، مشخصات را بــه ايــن    |
| ترتیب وارد نمایید :                     |

:1#Address: ns1.xrayhost.com IP: 69.16.243.45 :1#Address: ns2.xrayhost.com IP: 69.16.243.45

و دکمه Update را کلیک کنید .

## www.cyberdesign.biz

# سايبر ديزاين

ثبت دامنه به پایان رسیده است . در این هنگام می توانید با انتخاب گزینه My Domains از منوی کناری یا بالایی صفحه ، به صفحه ای که لیست دامنه های شما قرار دارد وارد شوید . وضعیت دامنه شما در حال حاضر در حالت Waiting for registry approval می باشد . پس از بررسی و تایید توسط مسئولین www.nic.ir وضعیت دامنه به حالت Confirmed تغییر می یابد و شما ایمیلی دریافت می نمایید که تایید دامنه را به شما اطلاع می دهد .

پس از تایید دامنه ، لازم است که NIC Handle و نام دامنه خود را به اطلاع سایبر دیزاین برسانید تا نسبت به پرداخت مالی دامنه شما اقدام لازم انجام شود . در صورتی که پیش از تایید دامنه ، پرداخت مالی آن انجام شود و دامنه تایید نگردد ، مبلغ دریافت شده قابل برگشت نمی باشد .

نکته اول : شما می توانید قبل و یا پس از ثبت دامنــه ir.در سـایت <u>www.nic.ir</u> ، از طریــق بخــش سفارش آنلاین سایبر دیزاین <u>http://order.cyberdesign.biz</u> وب سایت خود را سفارش دهید .

نکته دوم : روند تایید نام و تایید پرداخت دامنه ir. کاملا خارج از اختیار سایبر دیـزاین مـی باشـد و بستگی به سرعت عمل مسئولین وب سایت <u>www.nic.ir</u> دارد . به طور معمول روند تایید نام در کمتر از ۲۴ ساعت و روند تایید پرداخت نیز در مدت چند ساعت انجام می پذیرد ، با این حال سـایبر دیـزاین هیچ تضمینی در مورد مدت زمان انجام این روند در مدت کوتاه نخواهد داشت .

نکته سوم : این آموزش فقط در مورد دامنه های ir. کاربرد دارد . در صورتی که شما دامنه ای به غیر از دامنه ir. انتخاب نمایید ، کلیه مراحل ثبت توسط سایبر دیزاین انجام خواهد شد .

> در صورت وجود هر سوال و مشکل ، با بخش پشتیبانی سایبر دیزاین تماس حاصل فرمایید . <u>http://support.cyberdesign.biz</u>

تهیه شده در مهر ماه ۱۳۸۶ <u>www.cyberdesign.biz</u> استفاده از تمام یا بخشهایی از این مقاله ، در کلیه وب سایتها و وبلاگها ، با ذکر منبع مجاز می باشد .

۶